# PCLinuxOS Magazine – 2023. szeptember

## Írta: David Pardue (kalwisti)

Texstar a 2023.07 kiadási megjegyzésében írta, hogy új "mylive-install" váltotta le a tapasztalt PCLinuxOS-felhasználók által ismert régi "drakliveinstall"-t.

Texstar a bejelentésében a következő információkat is megosztotta:

- a felhasználói beállítások mostantól 500/500 helyett 1000/1000-től kezdődnek felhasználó/ csoport azonosítók;
- az időzóna mostantól GMT lesz;
- több telepített PCLinuxOS esetén némi beállításra lehet szükség;
- mivel most került a PCLinuxOS-be, hibajavítások lehetségesek.

Meg szeretnék említeni további két dolgot, amikről a PCLinuxOSfelhasználói fórumán nemrég társalogtunk:

 amennyiben a létező rendszeredet naprakészen tartod, akkor nem kell használnod a "myliveinstall" telepítőt, mivel a PCLinuxOS-od már a legfrissebb (mivel ez egy "görgetett rendszer"). Az új 2023.07.iso képek arra az esetre vannak, ha új telepítésre lenne szükség. Texstar rendszeresen szolgál frissített iso-kal, így a felhasználónak telepítés után nem kell komoly frissítéseket letöltenie;

 a "mylive-installer" csak live rendszerben működik. Nem fog működni telepített környezetben. Tehát ez egy egyszer használatos eszköz; új PCLinuxOS sikeres telepítése után nincs többé szükség rá, hacsak nem tervezel mylivecd-vel telepíthető pillanatképet készíteni a rendszeredről.

Az új telepítő megegyezik a 17g telepítővel, ami a Linux Mint Debian Edition (LMDE) leágazás telepítője. Hasonlít a Calamares-re, de Pythonnal és GTK-val készítve, hogy kisebb és kevesebb függősége legyen. A Calamares egy testre szabható, disztró-független, grafikus rendszertelepítő Linuxra. Calamares-t használ az EndeavourOS, a Manjaro, a Live Debian, a Q4OS, a Peppermint OS, a Lubuntu és más disztribúciók. A telepítő Upgreyed, Texstar és TerryN közös munkája, utóbbi számos hiba kijavításában segített. (Köszönet TerryN-nek a technikai támogatásért.)

Nemcsak a telepítő kinézete változott és lett modernebb, de a lépések sorrendje is más, mint amihez hozzászoktunk. Elhatároztam, hogy elkészítem ezt a rövid segédletet, ami képekkel illusztrált áttekintést ad az új "mylive-insteller" telepítőről. Remélem, hogy egyszerűsíti a folyamatot és megtakarít némi időt számodra.

(A képernyőképek Oracle VirtualBox 7.0 alatt futtatott PCLinuxOSKDE Darkstar 2023.07-ről készültek. Nem tudtam képernyőképet csinálni minden lehetőségről, de a folyamat főbb lépéseit rögzítettem.)

Először, a futó Live rendszerben kattints az asztalon az **Install Me** ikonra.

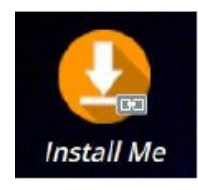

Üdvözlő képernyő

A telepítő üdvözlő képernyője fogad. Kattints a **Next** gombra a folytatáshoz.

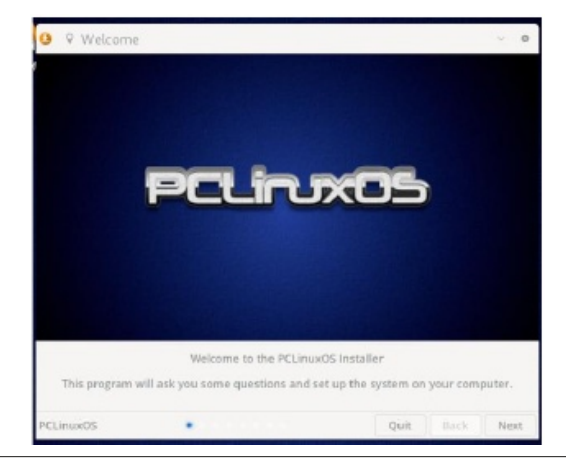

### Nyelv

Válaszd ki az országot és a használandó nyelvet. Ezután kattints a **Next** gombra.

Itt **Language** (nyelv) a *telepítő* által használt nyelvet jelenti – nem a végleges, a telepített operációs rendszer nyelve.

A telepített nyelv az angol lesz. Ha más, nem angol nyelvet akarsz adni a rendszeredhez, akkor továbbra is Pinoc **addlocale** szkriptjét kell használnod a kezdeti telepítés befejezését követően.

[Az addlocale nyelvi archívumát Pinoc 2022. októberében frissítette.]

| 🧿 🏲 Language | What language wou | d you like to use? |      |      | ~  | 0  |
|--------------|-------------------|--------------------|------|------|----|----|
| Country      | *                 | Language           |      |      |    |    |
| a US         |                   | en                 |      |      |    |    |
| m US         |                   | es                 |      |      |    |    |
| 🗉 US         |                   | unm                |      |      |    |    |
| E US         |                   | yi                 |      |      |    |    |
| = UY         |                   | es                 |      |      |    |    |
| = UZ         |                   | uz                 |      |      |    |    |
| - VE         |                   | es                 |      |      |    |    |
| VN VN        |                   | vi                 |      |      |    |    |
| = VU         |                   | bi                 |      |      |    |    |
| ws ws        |                   | sm                 |      |      |    |    |
| = YE         |                   | ar                 |      |      |    |    |
| ZA ZA        |                   | af                 |      |      |    |    |
| ZA ZA        |                   | en                 |      |      |    |    |
| ZA ZA        |                   | nr                 |      |      |    |    |
| ZA           |                   | nso                |      |      |    |    |
| ZA           |                   | ss                 |      |      |    |    |
| ZA           |                   | st                 |      |      |    |    |
| PCLinuxOS    |                   |                    | Quit | Back | Ne | xt |

## Billentyűzetkiosztás

Válaszd ki a billentyűzetet, majd nyomd le a **Next**et.

| O   Keyboard layout  We  We  We  We  We  O  O  O  O  O  O  O  O  O  O  O  O  O | t is your keyboard leyout? 🗸 🗸 🖉                        |  |  |  |  |  |
|--------------------------------------------------------------------------------|---------------------------------------------------------|--|--|--|--|--|
| Keyboard Model: Generic 104-key PC                                             |                                                         |  |  |  |  |  |
| Layout                                                                         | Variant                                                 |  |  |  |  |  |
| English (US)                                                                   | Cherokee                                                |  |  |  |  |  |
| Esperanto                                                                      | English (classic Dvorak)                                |  |  |  |  |  |
| Estonian                                                                       | English (Colemak)                                       |  |  |  |  |  |
| Farcese                                                                        | English (Dvorak)                                        |  |  |  |  |  |
| Filipino                                                                       | English (Dvorak alternative international no dead keys) |  |  |  |  |  |
| Finnish                                                                        | English (Dvorak, international with dead keys)          |  |  |  |  |  |
| French                                                                         | English (international AltGr dead keys)                 |  |  |  |  |  |
| French (Canada)                                                                | English (left handed Dvorak)                            |  |  |  |  |  |
| French (Democratic Republic of the Congo)                                      | English (Marintosh)                                     |  |  |  |  |  |
| French (Guinea) *                                                              | - 1 0 # \$ % ^ & * ( 1 _ +<br>1 2 3 4 5 6 7 8 9 8 - =   |  |  |  |  |  |
| Georgian *                                                                     | QWERTYUIDP{}                                            |  |  |  |  |  |
| German                                                                         | q w = r t = u i o = ( )<br>A t D = C H = W = - 7 =      |  |  |  |  |  |
| German (Austria)                                                               | asdrebiki; t                                            |  |  |  |  |  |
| German (Switzerland)                                                           | Z X C V B N M < > ?                                     |  |  |  |  |  |
| Type here to test your keyboard layout                                         |                                                         |  |  |  |  |  |
| PCLinuxOS •••                                                                  | Quit Back Next                                          |  |  |  |  |  |

#### Időzóna

Jelöld ki, hogy melyik időzónábanvagy. Ezután kattints **Next-**re.

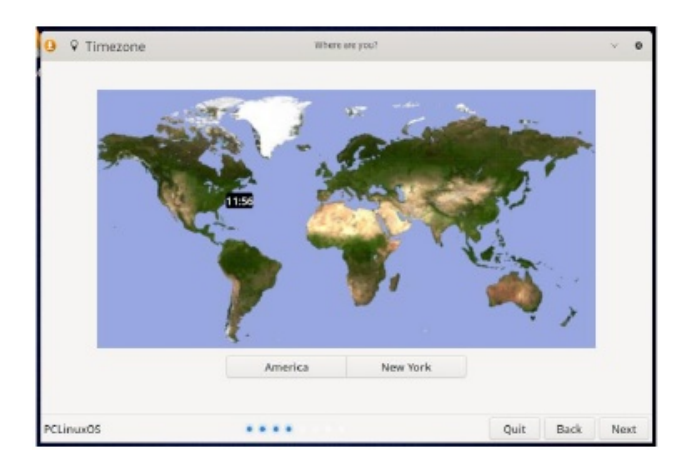

A hely térképen történő kijelölése helyett kattinthatsz akár a **Continent** (földrész), illetve a **City** gombra is, a lehetőségek kilistázásához. (jobbra fent és lent)

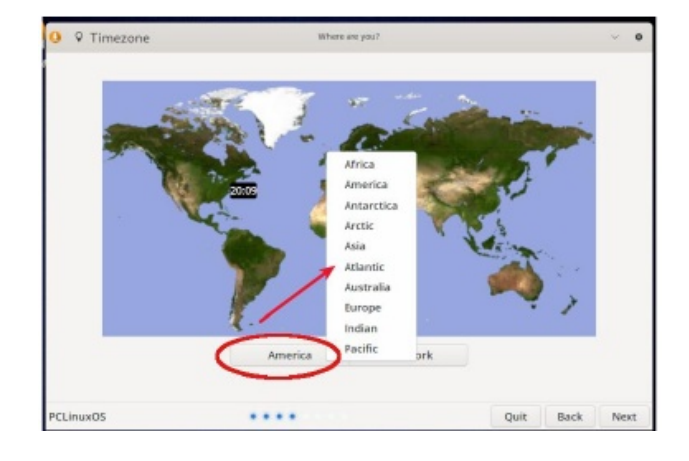

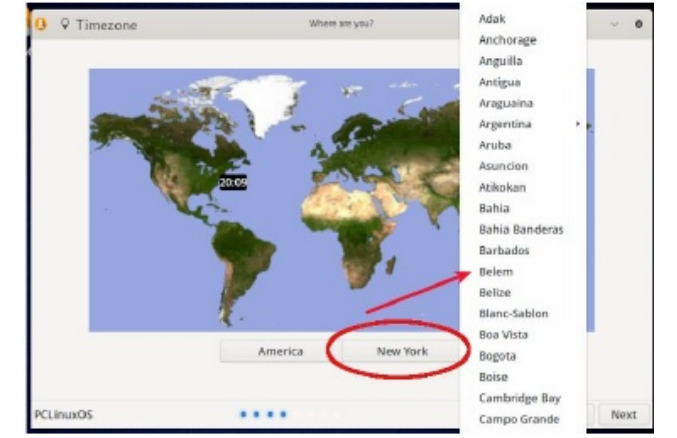

# Lemez elrendezése

A particionálási résznél számos eltérő lehetőséged van:

Lehet Automated (automatikus) telepítés (azaz felügyelet nélküli telepítés).

Ha akarod, kézzel is telepíthetsz.

Van a **Telepítés frissítésekkel együtt**opció is, amennyiben interaktív Internet-kapcsolatod van

(Ethernet, vagy Wi-Fi). Használata jelenleg nem javasolt, mivel jelentősen meghosszabbítja a telepítési folyamatot, ahogy azt a PCLinuxOSfórumán többen jelezték. Az alapbeállítás szerinti tároló az NLUUG (Hollandia), emiatt a futtatási helytől függően a letöltési sebességet alacsonyabb lehet.

#### Automatikus telepítés

| 🧿 🖬 Installation Type                                          | Where do you want to install system? |      |      | ~ 0  |
|----------------------------------------------------------------|--------------------------------------|------|------|------|
| • Automated Installation<br>Erase a disk and install system or | ı it.                                |      |      |      |
| Disk: VBOX HARDDISK (21 GB) (/de                               | v/sda)                               |      |      |      |
| Create swap partition                                          | GB                                   |      |      |      |
| Manual Partitioning<br>Manually create, resize or choose       | e partitions for system.             |      |      |      |
| Install system with updates                                    | will install.                        |      |      |      |
| PCLinuxOS                                                      |                                      | Quit | Back | Next |

Ha ezt választod, de a **Create swap partition**opciót nem jelölöd ki, akkor a telepítő **nem** készít lapozó partíciót automatikusan.

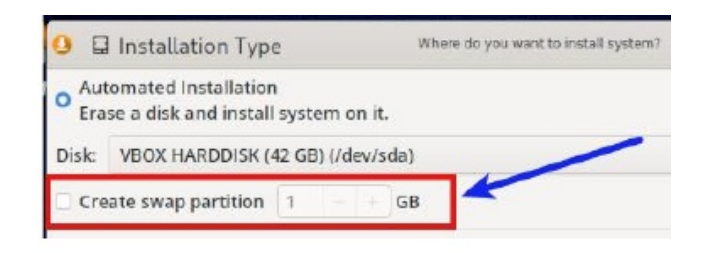

Amennyiben automatikus telepítéssel kell – vagy akarsz – swap partíciót készíteni, akkor jelöld ki a **Create swap partition**-t és határozd meg a kívánt méretet GB-ben. Ha segítség kellene a swap méretének meghatározásához, akkor Abhishek Prakash cikke a "How Much Swap Should You Use in Linux?" (ITSFOSS, 6 Jun. 2021) hasznos útmutató lehet. Az útmutató SSD-t használatát feltételezi.

Azt is meg kell említenem, hogy az Automatikus telepítés **nem** készít önálló /**home** partíciót. A telepítő csupán egy nagy root (/) partíciót hoz létre.

#### Kézi particionálás

Ha a kézi telepítést (Manual Partitioning) választod, valami ilyet fogsz látni:

| O D Partitioning                          |       | Where do you     | want to install sys | lem?           |         |         |          | ~ ¢  |
|-------------------------------------------|-------|------------------|---------------------|----------------|---------|---------|----------|------|
| Device                                    | Type  | Operating system | Mount point         | Format as      | Size    | Free sp | ace      |      |
| <ul> <li>VBOX HARDDISK (21 GB)</li> </ul> |       |                  |                     |                |         |         |          |      |
| /dev/sda1                                 | ext4  | PCLinuxOS        |                     |                | 20.9 GB | 14.4 GB |          |      |
|                                           |       |                  |                     |                |         |         |          |      |
|                                           |       |                  |                     |                |         |         |          |      |
|                                           |       |                  |                     |                |         |         |          |      |
|                                           |       |                  |                     |                |         |         |          |      |
|                                           |       |                  |                     |                |         |         |          |      |
|                                           |       |                  |                     |                |         |         |          |      |
|                                           |       |                  |                     |                |         |         |          |      |
|                                           |       |                  |                     |                |         |         |          |      |
|                                           |       |                  |                     |                |         |         |          |      |
| Ø Refresh                                 |       | O Delete         | E                   | Format         |         |         | + Create |      |
| Install the GRUB boot men                 | u on: | /dev/sda         | • / Ed              | lit partitions |         |         | Legacy   |      |
| PCL inuxOS                                |       |                  |                     |                | (       | Duit    | Back     | Next |

A cikk keretét meghaladja a kézi particionálás folyamatának leírása. Nagyon le kellett egyszerűsítenem a témát, mivel túlságosan sok lehetőség és változat van. Ha a kézi telepítést választod, feltételezhetően van már elképzelésed a partíciók kiosztásáról. Ugyanakkor az általam használt és bevált módszer, hogy a telepítést megelőzően Live rendszert USB-ről futtatva Gparted-del elkészítem célpartíciókat. Ilyen módon, a telepítés particionálási részéhez érve csak arra kell figyelnem, hogy megfelelően adjam meg a root (/), a /home és a swap partíciók csatolási pontját.

Az új telepítővel kapcsolatban figyelmedbe ajánlom **monbureaulinux** kitűnő videóját. Bemutatja a kézi particionálás folyamatát. 12 perc hosszú és nagyon megéri a ráfordított időt, mivel sokkal egyszerűbb, mint átverekedni magad a képernyőképeim garmadán.

A videójának eredeti, francia nyelvű változata – ami a particionálás folyamatát sokkal részletesebben mutatja be – itt érhető el. A kézi particionálást a 16:58 és 19:31 közötti szakasz tartalmazza.

A telepítő ezen moduljával kapcsolatos tapasztalataim alapján a következő három tippem lenne:

- a csatolási pontok és a fájlformátum meghatározásához én a kiválasztott partíción a dupla kattintást preferálom. A partíción a jobb billentyűs kattintás is lehetséges;
- mindenképpen figyelj oda a "Format as" (formázás mint) oszlopra. (A telepítési teszt során én kétszer is átsiklottam fölötte);
- ha a számítógépeden UEFI firmware van és UEFImódban telepítsz, akkor ügyelj arra, hogy a /boot/

|                   | Free spa | ce                    |                |           | GB       | 1.6 GB     |
|-------------------|----------|-----------------------|----------------|-----------|----------|------------|
| /dev/sda4         | ext4     | home                  | /home          | ext4      | 18, i GB | 17.6 GB    |
| /dev/sda3         | swap     | and the second second | swap           |           | 2.0 GB   | 0          |
| /dev/sda2         | ext4     | root                  | 1              | ext4      | 19. GB   | 18.4 GB    |
| /dev/sda1         | fat32    | EFI System Partitio   | n /boot/EFI    | vfat      | 295 3 MI | 8 299.3 MB |
| - VBOX HARDDISK ( | 42 GB)   |                       |                |           |          |            |
| Device            | Туре     | Operating system      | Mount point    | Format as | 5iz -    | Free space |
| O D Partitionin   | g        | Where do you want h   | inscar system? |           |          |            |

efi partíció mindenképpen "vfat", "fat16" vagy "fat32" **legyen**!

Ha végeztél a particionálással, akkor kattints a **Next** gombra.

A telepítő figyelmeztet, hogy a meghajtód összes adatát törölni fogja. Kéri a belegyezésedet a partíció(k) formázásához.

| -            | insensation ( ) pe                                   |                          |                        |   |  |
|--------------|------------------------------------------------------|--------------------------|------------------------|---|--|
| • Auto       | imated installation<br>e a disk and install system o | n it.                    |                        |   |  |
| Disk         | VBOX HARDDISK (21 GB) (/6                            | ev/sda)                  |                        |   |  |
| Crea         | te swap partition                                    | GB                       |                        |   |  |
| o Mar<br>Mar | nual Partitioning<br>nually create, resize or choor  | se partitions for system | 1,                     |   |  |
|              | 0                                                    | Warning                  | ~                      | × |  |
|              | This will delete all the<br>Are you sure?            | data on VBOX HARDDI      | SK (21 GB) (/dev/sda). |   |  |
|              |                                                      |                          | Marc                   |   |  |
|              | No                                                   |                          | res                    |   |  |
|              | No                                                   | _                        | NG.                    |   |  |
|              | No                                                   | -                        | ro.                    |   |  |
|              | No                                                   | -                        | 10                     |   |  |
| - Insta      | No                                                   | will install.            | TO .                   |   |  |

**Megjegyzés:** a "Yes" (igen) válasz még nem indítja el az op. rendszer lemezre telepítését. Pár perc múlva érünk ehhez a részhez.

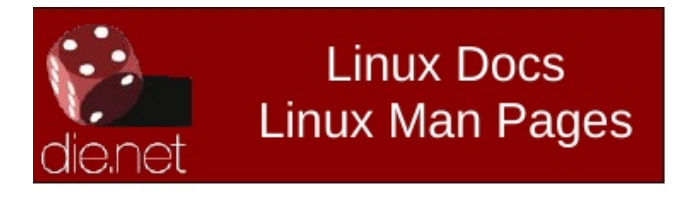

## Felhasználói fiók készítése

A **Next** gomb lenyomása a felhasználói fiók létrehozásának lépéséhez visz. Gépeld be a szükséges információkat és nyomd le a **Next** gombot a folytatáshoz.

| B User account |                       | Who are you?                                                                          |                      |       | ~ 0 |
|----------------|-----------------------|---------------------------------------------------------------------------------------|----------------------|-------|-----|
|                |                       |                                                                                       |                      |       |     |
|                |                       |                                                                                       |                      |       |     |
|                | Your name:            |                                                                                       |                      |       |     |
| Y              | our computer's name:  | linux-virtualbox                                                                      | ~                    |       |     |
|                |                       | The name it uses when it talks to other com<br>Maming! New usersame guest cannot be a | puters.<br>sed here! |       |     |
|                | Pick a username:      |                                                                                       |                      |       |     |
|                | Choose a password:    | 0                                                                                     |                      |       |     |
|                |                       |                                                                                       |                      |       |     |
| C              | onfirm your password: | 0                                                                                     |                      |       |     |
|                |                       |                                                                                       |                      |       |     |
|                |                       |                                                                                       |                      |       |     |
|                |                       |                                                                                       |                      |       |     |
|                |                       |                                                                                       | 0.0                  | P. d. |     |

A következő alállomás egy kicsit zavaró – szerintem –, mivel nagyon eltér a draklive-install folyamatától, ami a root jelszavának beállítását külön kéri.

Látni fogsz egy ablakot, ami jelzi, hogy a felhasználói jelszavad (ideiglenesen) rendszergazda jelszóként működik. Semmi ok a pánikra ... a telepítés befejezése után könnyen készíthetsz "igazi" root-jelszőt.

### Összegző képernyő

A telepítő most egy összefoglaló képernyőt jelenít meg, ahol a tényleges telepítés előtt ellenőrizheted, hogy a bevitt információk helytállóak-e.

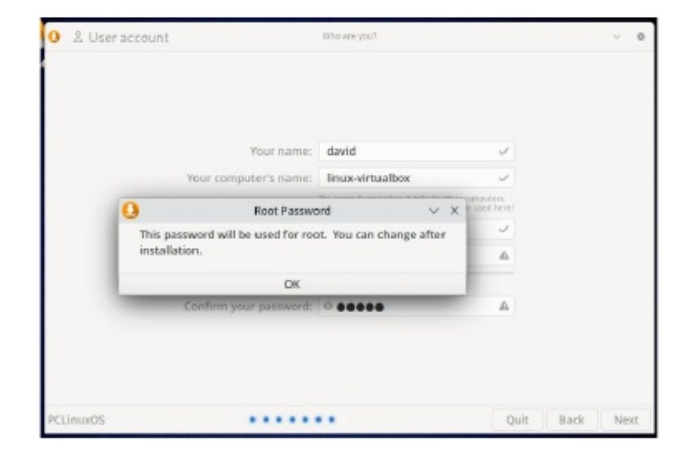

Ha az összegzés szerint az instrukciói megfelelőek, akkor kattints az **Install** (telepítés) gombra

| O ✓ Summary             | Check that esserything is correct             |      |      | ~ 0     |   |
|-------------------------|-----------------------------------------------|------|------|---------|---|
| * Localization          |                                               |      |      |         |   |
| Language: en_US         |                                               |      |      |         |   |
| Timezone: America/Ch    | hicago                                        |      |      |         |   |
| Keyboard layout: Gen    | eric 104-key PC - English (US) (English (US)) |      |      |         |   |
| · User settings         |                                               |      |      |         |   |
| Real name: david        |                                               |      |      |         |   |
| Username: david         |                                               |      |      |         |   |
| Password: *****         |                                               |      |      |         |   |
| - System settings       |                                               |      |      |         |   |
| Computer's name: lin    | ux-virtualbox                                 |      |      |         |   |
| Bios type: Legacy       |                                               |      |      |         |   |
| + Filesystem operations |                                               |      |      |         |   |
| Install bootloader on / | /dev/sda                                      |      |      |         |   |
| Automated installatio   | n on VBOX HARDDISK (21 GB) (/dev/sda)         |      |      |         |   |
|                         |                                               |      |      |         |   |
|                         |                                               |      |      |         |   |
|                         |                                               |      |      |         |   |
| PCLinuxO5               |                                               | Quit | Back | Install | 1 |

### Telepítés

Ennél a pontnál a mylive-install telepítő megkezdi a PCLinuxOS SSD-re, vagy merevlemezre másolását. KDE Darkstar 2023.07 és Xfce 2023.07 SSD-re telepítése során szerzett tapasztalataim szerint a folyamat lényegesen gyorsabb volt, mint amilyen a régi draklive-install-lal.

A telepítés alatt a képernyő alján egy üzenet olvasható: "Please do not turn off your computer during the installation process". (Amíg a telepítés folyik, ne kapcsold ki a számítógépet.)

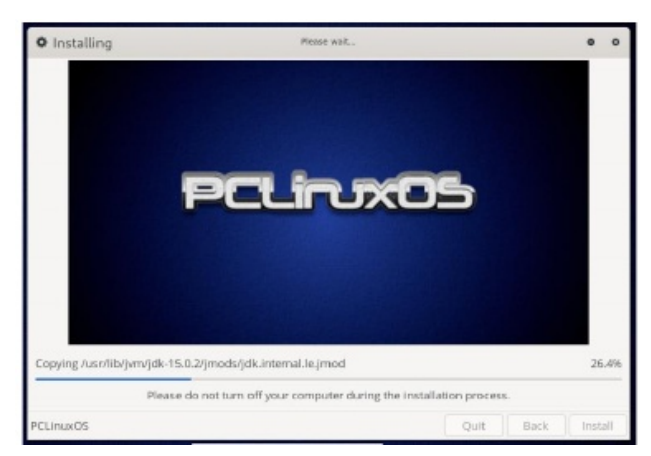

A folyamat záró szakasza az "Install the bootloader" és a "Check the bootloader" (betöltő telepítése és ellenőrzése) ...

A telepítés befejeződését egy megjelenő üzenet nyugtázza.

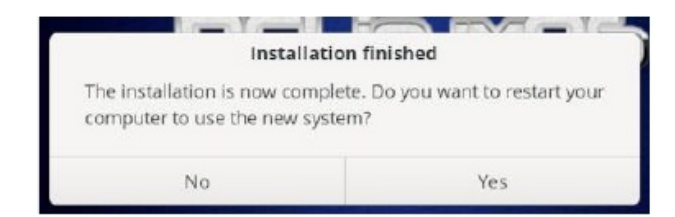

Kattints a "Yes" gombra a számítógép frissen telepített PCLinuxOS-rel történő újraindításához.

A telepítő eszköz eltávolítására figyelmeztető üzenet immár nem jelenik meg. Tehát figyelj oda az USBeszköz eltávolítására a gép újraindulása előtt. Telepítés után: a Root-jelszó beállítása

Amikor az új rendszeredet betöltöd, ajánlott először a saját rendszergazdajelszó beállítása (ne feledkezz el erről a lépésről). Egy egyszerű grafikus felületű eszköz, a "myrootpassword" segít ebben.

Menj a menüben a **Configure** → **Configure your Root password** ponthoz. A KDE Plasma-ban a menü így néz ki:

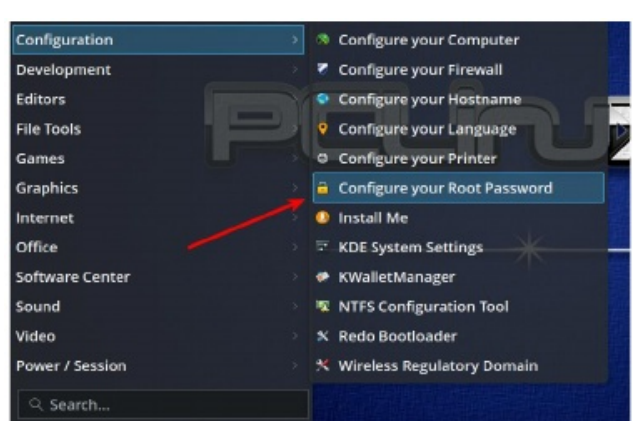

#### A menü Mate 2023.07 alatt így:

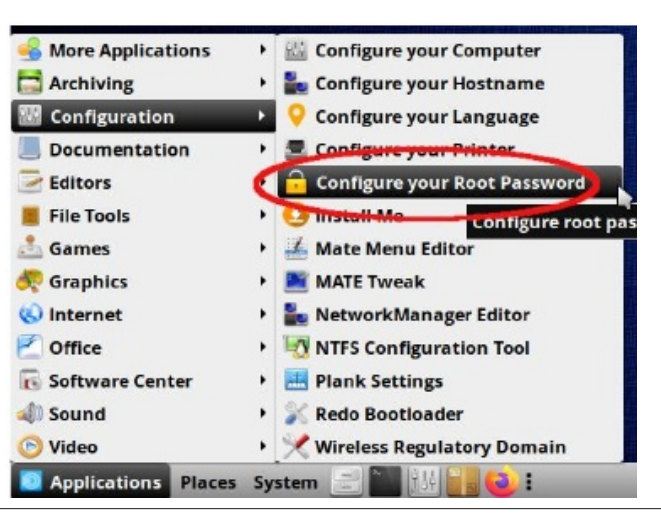

Menüpont Xfce 2023.07-en ilyen:

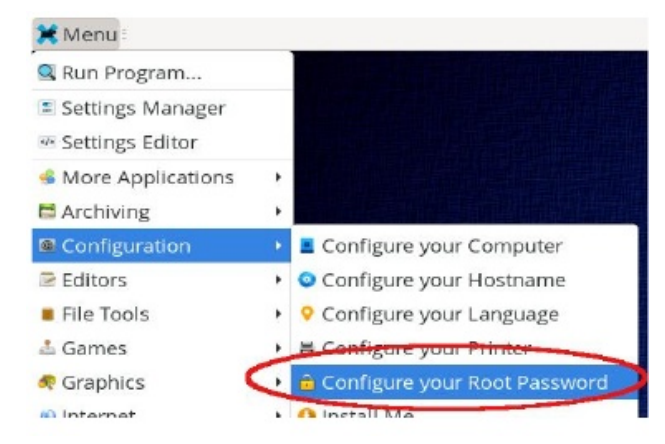

Add meg a jelenlegi root jelszót. Ekkor ezt a párbeszédet fogod látni:

| ê                 | Configure root passv                          | vord $\vee$ $\wedge$ $\times$ |
|-------------------|-----------------------------------------------|-------------------------------|
| Resetti<br>change | ng the <mark>root</mark> password:<br>fields. | Use TAB to                    |
| Enter n           | ew root password:                             |                               |
| Confirm           | n new root password:                          |                               |
|                   |                                               |                               |

Kövesd az utasításokat és kattints az OK gombra.

| Root Password            | ~ ×                                       |
|--------------------------|-------------------------------------------|
| assword has been updated | successfully!                             |
|                          | <b>≧</b> Ok                               |
|                          | Root Password<br>assword has been updated |

Visszaigazoló párbeszédet látsz. Kattints az **OK**-ra és készen vagy.

Sok szerencsét és élvezd a PCLinuxOS-t!